## How to View Helpdesk Ticket Requests

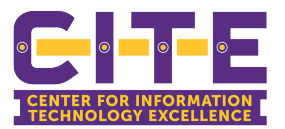

Once you've submitted a ticket request, you can then check on the progress of that ticket. Use this guide to check the progress of your ticket.

| 9. Search G | G              | 0<br>9                                 | <u>е</u>                                                                     |                                                                                                    |
|-------------|----------------|----------------------------------------|------------------------------------------------------------------------------|----------------------------------------------------------------------------------------------------|
| 9. Search G | G              | 0<br>9                                 | 9                                                                            |                                                                                                    |
| Q. Search G | G              | 0 <sup>0</sup> 9                       | 6                                                                            |                                                                                                    |
|             | loogle or type | a URL                                  |                                                                              | *                                                                                                    |
| 0           |                | 45                                     | 4                                                                            | XXX                                                                                                    |
| Zaom        | YouTube        | Error                                  | Training                                                                     | Qualities XM                                                                                                    |
| 49          | P              | SP.                                    | 5                                                                            | +                                                                                                    |
| Plate Hon.  | Pandora        | Helpdeck Ho.,                          | Dutlook - fre                                                                | Add shortout                                                                                                    |
|             |                |                                        |                                                                              |                                                                                                    |
|             |                |                                        |                                                                              |                                                                                                    |
|             |                |                                        |                                                                              |                                                                                                    |
|             |                |                                        |                                                                              |                                                                                                    |
|             |                |                                        |                                                                              |                                                                                                    |
|             |                |                                        |                                                                              |                                                                                                    |
|             | 2009<br>Que    | 2009 Vasitale<br>2009 Patholic Fendors | 2001 Vaufade Evo<br>2001 Vaufade Evo<br>2002 Patholikom Paratas Helpdeskika. | 2004 Valitate Broo Taming<br>2004 Valitate Broo Taming<br>2004 P & So Co<br>Pratiticitation Pandors Helpdest Ho. Eddook - the. |

## 2 Click "My Ticket Requests"

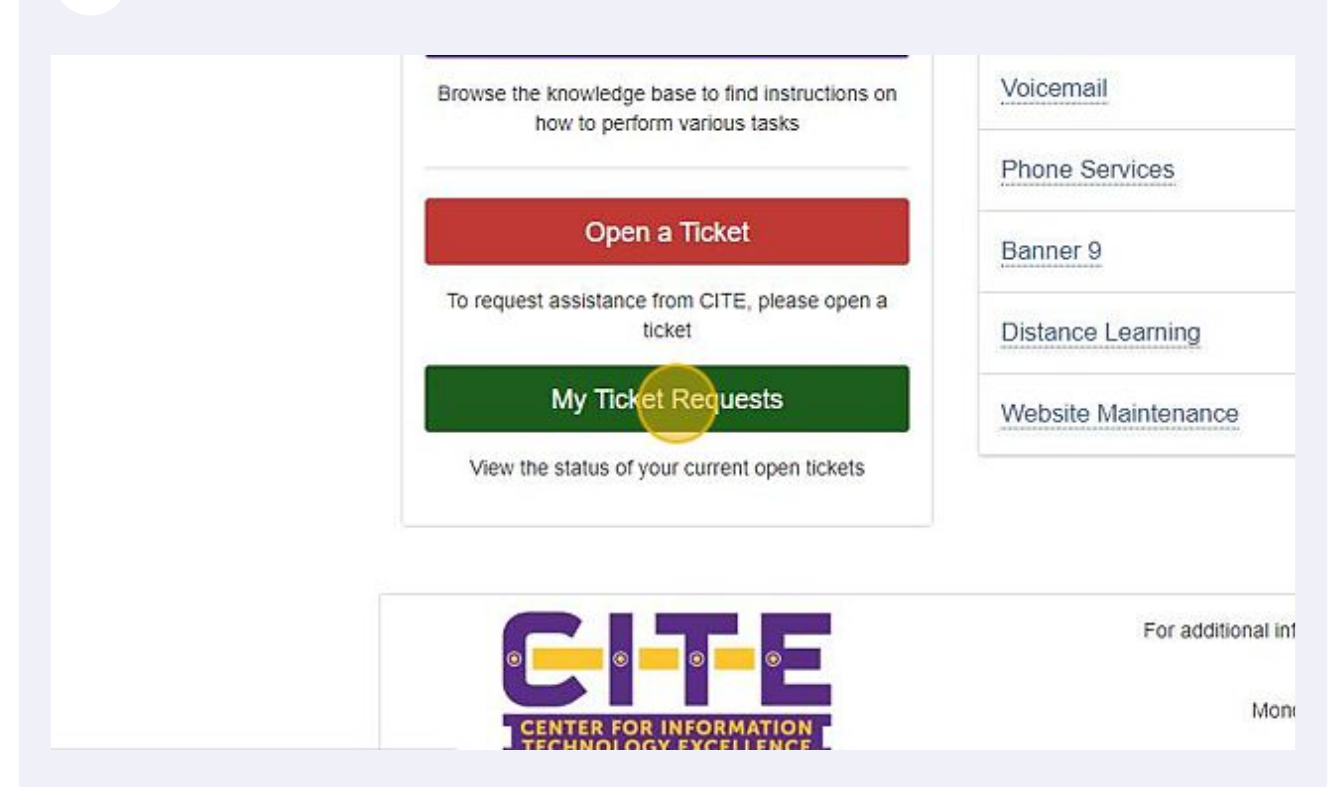

## **3** Use the features in this area to search for your ticket request.

| Ticket Requests My | Favorites My Recent My Approvals Services A-Z. Search | <u>}</u>   |              |     |
|--------------------|-------------------------------------------------------|------------|--------------|-----|
| Ticket Req         | uests (0)                                             |            |              |     |
| Q Search To Eac    | el Park                                               |            |              |     |
| Search             |                                                       | ID         |              |     |
| Status Class       | New, In Process, On Hold                              | Acct/Dept  | Start typing | Q X |
| Reviewer           | Start hypong                                          | Service(s) | Start typing | Q X |
| Due Date           | tom to                                                | Service    | Start typing | QX  |
|                    | Include requests that I am listed as a contact on     | Created    | Trues In     |     |
|                    |                                                       |            |              |     |

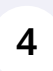

If you know your "Service Request ID", you may use that number to search for your ticket.

| /ly Approvals | Services A-Z | Search                               |                              |   |   |
|---------------|--------------|--------------------------------------|------------------------------|---|---|
|               |              |                                      |                              |   |   |
|               |              |                                      |                              |   |   |
|               |              |                                      |                              |   |   |
|               |              | ID                                   |                              |   | - |
|               |              |                                      |                              |   |   |
|               |              | Acct/Dept                            | Start typing                 | Q | × |
|               |              |                                      |                              |   |   |
|               |              |                                      | 01.11.1                      |   |   |
|               |              | Service(s)                           | Start typing                 | Q | × |
|               |              | Service(s)<br>Service                | Start typing<br>Start typing | ٩ | × |
|               |              | Service(s)<br>Service<br>Offering(s) | Start typing<br>Start typing | ٩ | • |

| Ticket Rec     | juests (0)               |
|----------------|--------------------------|
| Q Search To Ex | cel 🛛 🖨 Print            |
|                |                          |
| Search         |                          |
| Status Class   | New, In Process, On Hold |
|                | [] [\$elect all]         |
| Reviewer       | 2 New                    |
| Due Date       | Completed                |
|                | Cancelled                |
|                | On Hold                  |
|                |                          |

Once you have set your search parameters, click "Search" to view the results.

| PRAIL<br>A&MU                                  | RIE VIEW                                                   |               |              | 0 -                         | Search     |
|------------------------------------------------|------------------------------------------------------------|---------------|--------------|-----------------------------|------------|
| Home Projects S                                | Services Knowledge Bi                                      | ase Questions | 8            |                             |            |
| Ticket Requests My F                           | Favorites My Recent                                        | My Approvals  | Services A-Z | Search                      |            |
|                                                | el el Print                                                |               |              |                             |            |
| Q Sparph To Exce<br>Search                     |                                                            |               |              |                             | •          |
| Q Search<br>Search<br>Status Class             | et  Print New, In Process, On Hi                           | old           |              | II Acct/Dep                 | p [<br>t [ |
| Q Search<br>Search<br>Status Class<br>Reviewer | el  Print New, In Process, On Hi Select all New In Process | old           |              | II<br>Acct/Dep<br>Service(s | )          |

| R       | PRAIRIE VIEW                                                                                              | 🗘 🔹 Search the client portal 🔍 🛓 Kendramia Prestage       |                        |                                |                |            |                       |                        |  |
|---------|----------------------------------------------------------------------------------------------------|-----------------------------------------------------------|------------------------|--------------------------------|----------------|------------|-----------------------|------------------------|--|
|         | Reviewer Startoping.                                                                                      |                                                           | Q X                    | Service(x)                     | Start typing . |            |                       | Q X                    |  |
|         | Due Date nom to                                                                                           |                                                           |                        | Service<br>Offering(s)         | Start typing   |            |                       | Q ¥                    |  |
|         | Include requests                                                                                          | that I am tisted as a conta                               | ict on                 | Created                        | hum            | 50         |                       |                        |  |
|         |                                                                                                    |                                                           |                        |                                |                |            |                       |                        |  |
| 10 0    | TEH 2                                                                                                    | Accordept =                                               | Service ¢              | Service Offering \$            | Status ±       | Reviewer = | Requestor \$          | Modified \$            |  |
| 770971  | For Testing Purposes Only -<br>Training                                                                   | Center for information<br>Technology<br>Excellence (CITE) | rt<br>Haves/Requests   |                                | Resolved       |            | Prestage              | Fri 12/9/22<br>9:30 AM |  |
| 560737  | Kendramia-Prestage Banner<br>Account Request Form PDFs                                                    | Center for Information<br>Technology<br>Excellence (CITE) | it<br>Issues/Requests  |                                | Resolved       |            | Kendrama<br>Prestage  | Mon 10/3/22<br>4:30 PM |  |
| \$30855 | We would like to add a<br>registration link along with<br>vertilage and graphics to the<br>Tech Week page | Center for information<br>Technology<br>Excellence (CITE) | Website<br>Maintenance | Website Assistance<br>Requiral | Closed         |            | Kendrama<br>Preslage  | Thu 9/15/22<br>9/40 AM |  |
| 530774  | A webpage for TechWeek                                                                                    | Center for information<br>Technology<br>Excellence (CITE) | Website<br>Maintenance | Website Assistance<br>Request  | Closed         |            | Kendramia<br>Prestage | Mon 9/12/22<br>8/20 AM |  |
| 531144  | We need to add an upload option<br>for each form                                                          | Center for information<br>Technology<br>Excellence (CITE) | Website<br>Mantenance  | Website Assistance<br>Request  | Cosed          |            | Kendramia<br>Prestage | Fil9/9/22<br>11.44.4M  |  |
| 453903  | Sharepoint site for Cyber<br>Security Awareness Competition                                               | Center for information<br>Technology<br>Excellence (CITE) | Website<br>Mantenance  | Wetnite Assistance<br>Request  | Closed         |            | Kendrama<br>Prestage  | Thu 9/1/22<br>11:10 AM |  |
| 397290  | I would like a new page created                                                                           | Center for information                                    | Website                | Website Assistance             | Closed         |            | Kendrama              | The 8/25/22            |  |